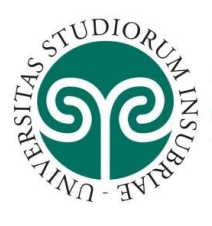

#### UNIVERSITÀ DEGLI STUDI **DELL'INSUBRIA**

To apply for University of Insubria Ph.D. program, you must first REGISTER with the University's online services following the steps indicated on the pages 1-4.

Who has already registered, must follow the steps indicated from p. 5 for REGISTRATION FOR THE ADMISSION TEST.

| THE REPORT                                                              |                                                                                                    | click on                                                                | ESSE3 Serv                  | ita eng<br>Reserved Area<br>Registration               |
|-------------------------------------------------------------------------|----------------------------------------------------------------------------------------------------|-------------------------------------------------------------------------|-----------------------------|--------------------------------------------------------|
| Didactics Structure Area                                                | 1                                                                                                    | "Registration"                                                          |                             | Registrazione con CIE                                  |
| Welcome to our student's area: from this page you                       | can start browsing and finding every didartic information you may need our denartments and more about our University                         |                                                                         |                             | Login con CIE                                          |
| when the out state in a new new paper year                              | ren sen en en all'Anie minniè rec'à marcer manuenan lac und urrel en orban richar ana marcerear en anne arb.                                 |                                                                         |                             | Forgotten password                                     |
| Messages board                                                          |                                                                                                    |                                                                         |                             | Guida >                                                |
| From                                                                    | Subject                                                                                                    |                                                                         |                             | Exams                                                  |
| ufficio.statistica@uninsubria.it                                        | Questionnaire aimed at measuring the level of satisfaction with the PH.D                                                                     |                                                                         |                             | International mobility                                 |
| segr. didattica dec varese                                              | diritto processuale civile base e progredito - Varese Prof.ssa Ferrari                                                                       |                                                                         |                             |                                                        |
| Segreteria Studenti                                                     | Avviso agli studenti: NOTA INFORMATIVA SUI CERTIFICATI                                                                                       |                                                                         |                             | · · · · · · · · · · · · · · · · · · ·                  |
| Create an account                                                       | The following image shows the<br>register. Obtain all the data befor<br>read the information for the proc<br>data.<br>Click on "Create an ac | data required to<br>ore proceeding and<br>cessing of persona<br>ccount" | d<br>L<br>ESSE              | 3 Servizi on line                                      |
| Through the following pages, you can create an                          | account on the information system of the University of Insubria.                                                                             |                                                                         |                             |                                                        |
| In the list below you can find the information th                       | at will be required during the registration. In particular during the registration you will need: Fiscal Code, personal data, and            | ddress of residence and domicile, e-mail address and mo                 | bile number.                |                                                        |
| Before continuing, please read the information<br>segreterie-studenti). | for the personal data processing, according to the Legislative Decree n. 196/2003. "Code for the personal data protection                    | " and of the General Data Protection Regulation - EU Re                 | gulation 2016/679, publishe | at <u>https://www.uninsubria.it/la-didattica/serv-</u> |
| Activity                                                                | Section                                                                                                    | Info St                                                                 | atus                        | Legend:                                                |
| A - Registration                                                        |                                                                                                    | 6 5                                                                     |                             | 1 Information                                          |
|                                                                         | Gieral Coda                                                                                                    |                                                                         | 7                           | Working Section                                        |
|                                                                         |                                                                                                    | <b>v</b>                                                                | <u> </u>                    | Locked Section                                         |
|                                                                         | Personal Data                                                                                                    | 6                                                                       |                             |                                                        |
|                                                                         | Address of Residence                                                                                                    | 6                                                                       |                             | Completed Section                                      |

8

8

8

8

0

8

A

A

8

8

Address of domicile (if different from the residence)

Contact details

Choose your password Registration completed

Account summary

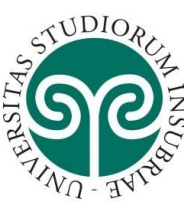

| 17 | UNIVERSITÀ DEGLI STUDI |  |
|----|------------------------|--|
| ST | DELL'INSUBRIA          |  |

| Fiscal Code   Fiscal Code   Fiscal Code   Fiscal Code   Fiscal Code   Fiscal Code   Fiscal Code   Fiscal Code   Fiscal Code   Fiscal Code   Fiscal Code   Fiscal Code   Fiscal Code   Fiscal Code   Fiscal Code   Fiscal Code   Fiscal Code   Fiscal Code   Fiscal Code   Fiscal Code   Fiscal Code   I herewith declare to be a foreign student WITHOUT an Italian tax code. |                                                                                                    | Ent<br>Fis<br>fla<br>stu<br>wit<br>Co<br>clia<br>"Co | Enter your<br>Fiscal Code or<br>flag "Foreign<br>student<br>without Fiscal<br>Code" and<br>click on<br>"Continue" |  |
|----------------------------------------------------------------------------------------------------|----------------------------------------------------------------------------------------------------|------------------------------------------------------|----------------------------------------------------------------------------------------------------|--|
| Registration: Personal data<br>The page shows the form for entering and m<br>Personal data<br>Name*<br>Family Name*<br>Date of birth*<br>Gender*<br>Nationality*<br>Country:*<br>Province*<br>Town/City*<br>Fiscal code*                                                                                                    | Xifying the user's personal data and place of birth.                                                                            |                                                      | Enter the<br>requeste<br>personal<br>data and<br>click on<br>"Forward                                             |  |
| Registration: Permanent addi<br>The page shows the form for entering and m<br>– Permanent address<br>— Country*<br>Province*<br>— Town/City*<br>_ ZiP CODE*<br>_ Locality                                                                                                    | 2SS x/dfying the user's permanent address. ITALY Please, select the Province if in taly Please, select the Town/City if in taly |                                                      | Enter the<br>requested<br>data and<br>click<br>"Forward"                                                          |  |
| Address*<br>Street no.*<br>From*                                                                                                    | (street, square, road)                                                                                                    |                                                      |                                                                                                    |  |

| 2 - HALA                                                                                                    |                                                                                                    |                                                                                                    | Entor also the domicile if it is                                                                                  |                                                                                                |
|----------------------------------------------------------------------------------------------------|----------------------------------------------------------------------------------------------------|----------------------------------------------------------------------------------------------------|----------------------------------------------------------------------------------------------------|------------------------------------------------------------------------------------------------|
|                                                                                                    |                                                                                                    |                                                                                                    | different from the residence,<br>complete with the required dat<br>and click "Forward"                            | ta                                                                                             |
| <sup>7</sup> / <sub>1/1</sub> , <sub>3</sub> /√ <sup>2</sup>                                                                                                    | 5 6 >>                                                                                                    |                                                                                                    | WARNING: Enter your email<br>address correctly                                                                    | ESSE3 Se                                                                                       |
| Registration:Delivery de                                                                                                    | etails                                                                                                    | e user's delivery details                                                                                                    |                                                                                                    |                                                                                                |
| Delivery address                                                                                                    | ing and mountying a                                                                                                    |                                                                                                    |                                                                                                    |                                                                                                |
| Correspondence add                                                                                                    | Iress* O Perm                                                                                                    | anent address O Current address                                                                                                    |                                                                                                    |                                                                                                |
| E Internetional dis Visco                                                                                                    | mail*                                                                                                    |                                                                                                    |                                                                                                    |                                                                                                |
| international dialling                                                                                                    | (internal                                                                                                    | onal dialling code - number)                                                                                                    |                                                                                                    |                                                                                                |
| Mobile p                                                                                                    | none*                                                                                                    |                                                                                                    |                                                                                                    |                                                                                                |
|                                                                                                    | Maximu                                                                                                    | length 16 characters including the inf                                                                                                    | ternational dialling code                                                                                         |                                                                                                |
|                                                                                                    |                                                                                                    |                                                                                                    |                                                                                                    |                                                                                                |
| Back Forward                                                                                                    | vacy* lagree t                                                                                                    | the handling of my Personal Data pur                                                                                                    | suant to art. 7 of Leg, decree no. 196 of 30 June 2003                                                            |                                                                                                |
| Back Forward                                                                                                    | vacy* lagree t                                                                                                    | the handling of my Personal Data pur                                                                                                    | rsuant to art. 7 of Leg, decree no. 196 of 30 June 2003                                                           | Choose a                                                                                       |
| Pr<br>Back Forward                                                                                                    | vacy* lagree t<br>O Y (                                                                                                    | t the handling of my Personal Data pur                                                                                                    | suant to art. 7 of Leg, decree no. 196 of 30 June 2003                                                            | Choose a<br>password<br>according to                                                           |
| Pr<br>Back Forward                                                                                                    | 5 6                                                                                                    | 7<br>Drd                                                                                                    | suant to art. 7 of Leg. decree no. 196 of 30 June 2003                                                            | Choose a<br>password<br>according to<br>the criteria<br>indicated and                          |
| Pr<br>Back Forward                                                                                                    | Jagree t       y y       y       y   <                                                                                                    | 7<br>Drd<br>the page.                                                                                                    | suant to art. 7 of Leg, decree no. 196 of 30 June 2003                                                            | Choose a<br>password<br>according to<br>the criteria<br>indicated and<br>click on              |
| Pr<br>Back Forward<br>Back Forward<br>Back Forward<br>Back Antiperformation<br>Back Forward<br>Back Forward<br>Back F | 5 6<br>DSE PASSW<br>nal access pass<br>ning and end of<br>word entered n                                                                                                    | The handling of my Personal Data pur<br>N<br>N<br>T<br>Drd<br>word on this page.<br>It he password will be eliminate<br>ust meet the following require                                                                                                    | suant to art. 7 of Leg. decree no. 196 of 30 June 2003                                                            | Choose a<br>password<br>according to<br>the criteria<br>indicated and<br>click on<br>"Forward" |
| Pr<br>Back Forward                                                                                                    | Vacy*       I agree t         O Y       Y         O SE       D SE         D SE       D SE         D all access pass         ning and end of         word entered n         ast 8 character                                                                                                    | 7<br>7<br>Drd<br>word on this page.<br>I the password will be elimina<br>ust meet the following requir                                                                                                    | suant to art. 7 of Leg. decree no. 196 of 30 June 2003                                                            | Choose a<br>password<br>according to<br>the criteria<br>indicated and<br>click on<br>"Forward" |
| Pr<br>Back Forward<br>Back Forward                                                                                                    | 1 agree t       y r       y r <td>The handling of my Personal Data pur<br/>N<br/>D<br/>D<br/>D<br/>D<br/>D<br/>d<br/>word on this page.<br/>i the password will be eliminate<br/>ust meet the following requires<br/>arracters<br/>is a fracters<br/>is of the set A-7</td> <td>suant to art. 7 of Leg. decree no. 196 of 30 June 2003</td> <td>Choose a<br/>password<br/>according to<br/>the criteria<br/>indicated and<br/>click on<br/>"Forward"</td> | The handling of my Personal Data pur<br>N<br>D<br>D<br>D<br>D<br>D<br>d<br>word on this page.<br>i the password will be eliminate<br>ust meet the following requires<br>arracters<br>is a fracters<br>is of the set A-7                                                                                                    | suant to art. 7 of Leg. decree no. 196 of 30 June 2003                                                            | Choose a<br>password<br>according to<br>the criteria<br>indicated and<br>click on<br>"Forward" |
| Pr<br>Back Forward                                                                                                    | Tagree to<br>yeary*<br>5<br>6<br>5<br>6<br>5<br>6<br>5<br>6<br>5<br>6<br>5<br>6<br>5<br>6<br>5<br>6<br>5<br>6<br>5<br>6<br>5<br>6<br>5<br>6<br>5<br>6<br>5<br>6<br>5<br>6<br>5<br>6<br>5<br>6<br>5<br>6<br>5<br>6<br>5<br>6<br>5<br>6<br>5<br>6<br>5<br>6<br>5<br>6<br>5<br>6<br>6<br>6<br>6<br>6<br>6<br>6<br>6<br>6<br>6<br>6<br>6<br>6                                                                                                    | 7<br>7<br>7<br>7<br>7<br>7<br>7<br>7<br>7<br>7<br>7<br>7<br>7<br>7                                                                                                    | suant to art. 7 of Leg. decree no. 196 of 30 June 2003                                                            | Choose a<br>password<br>according to<br>the criteria<br>indicated and<br>click on<br>"Forward" |
| Pr<br>Back Forward                                                                                                    | Vacy*       I agree t         O Y       O Y         O SE       D SE         D SE       D SE         D SE<                                                                                                    | The handling of my Personal Data pur<br>N<br>Drd<br>word on this page.<br>It he password will be eliminate<br><i>ust meet the following require</i><br>aracters<br>of the set A-Z<br>of the set O-9<br>er name longer than 4 charaction<br>of the set a-z                                                                                                    | suant to art. 7 of Leg. decree no. 196 of 30 June 2003  teted. ternents: ters                                     | Choose a<br>password<br>according to<br>the criteria<br>indicated and<br>click on<br>"Forward" |
| Pr<br>Back Forward<br>Back Forward<br>Forward<br>Back Convert<br>Back Forward<br>Convert<br>Convert<br>Conver                      | Tagree to y of y of y of y of y of y of y of y                                                                                                    | 7<br>7<br>7<br>7<br>7<br>7<br>7<br>7<br>7<br>7<br>7<br>7<br>7<br>7                                                                                                    | suant to art. 7 of Leg. decree no. 196 of 30 June 2003  teted. ements: ters ters ters                             | Choose a<br>password<br>according to<br>the criteria<br>indicated and<br>click on<br>"Forward" |
| Pr<br>Back Forward<br>Back Forward<br>Forward<br>Back Forward<br>Back Forward<br>Comparison<br>Comparison<br>Compariso                                                                                                    | Tagree to y of y of y of y of y of y of y of y                                                                                                    | 7<br>Prd<br>word on this page.<br>It he password will be eliminate<br>ust meet the following require<br>aracters<br>of the set A-Z<br>of the set A-Z<br>of the set O-9<br>er name longer than 4 charact<br>thame longer than 4 charact<br>thame longer than 4 charact<br>thame longer than 4 charact<br>thame longer than 4 charact<br>thame longer than 4 charact<br>thame longer than 4 charact | suant to art. 7 of Leg. decree no. 196 of 30 June 2003  teted. terements: ters ters ters ters ters ters ters ters | Choose a<br>password<br>according to<br>the criteria<br>indicated and<br>click on<br>"Forward" |
| Pr<br>Back Forward<br>Back Forward                                                                                                    | I agree t<br>O Y C<br>Y C<br>Y C<br>S<br>S<br>S<br>S<br>S<br>S<br>S<br>S<br>S<br>S<br>S<br>S<br>S<br>S<br>S<br>S<br>S<br>S<br>S                                                                                                    | 7<br>7<br>7<br>7<br>7<br>7<br>7<br>7<br>7<br>7<br>7<br>7<br>7<br>7                                                                                                    | suant to art. 7 of Leg. decree no. 196 of 30 June 2003  ated. ements: ters ters ters ters ters ters ters ters     | Choose a<br>password<br>according to<br>the criteria<br>indicated and<br>click on<br>"Forward" |
| Pr<br>Back Forward<br>Forward<br>For                  | Vary Tagree t<br>Y To Y To Y To Y To Y To Y To Y To Y To                                                                                                    | The handling of my Personal Data pur<br>N<br>Drd<br>word on this page.<br>It he password will be eliminat<br><i>ust meet the following requir</i><br>aracters<br>of the set A-Z<br>of the set O-9<br>er name longer than 4 charact<br>t name longer than 4 charact<br>t name longer than 4 charact                                                                                                | suant to art. 7 of Leg. decree no. 196 of 30 June 2003  ted. terements: ters ters ters ters ters ters ters ters   | Choose a<br>password<br>according to<br>the criteria<br>indicated and<br>click on<br>"Forward" |

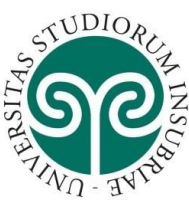

HOW TO EROLL AT THE PhD'S COMPETITION

#### <u>UNIVERSITÀ DEGLI STUDI</u> DELL'INSUBRIA

| gistration:Registration Summary                                                                                                    |                                                                                                    | Legend:                                                                                                    |
|----------------------------------------------------------------------------------------------------|----------------------------------------------------------------------------------------------------|----------------------------------------------------------------------------------------------------|
| information entered in the previous sections can be reviewed on this page.                                                                                                    |                                                                                                    | Checklist                                                                                                    |
| Personal Data                                                                                                    |                                                                                                    |                                                                                                    |
| Name                                                                                                    | MARIO                                                                                                    |                                                                                                    |
| Family Name                                                                                                    | ROSSI                                                                                                    |                                                                                                    |
| Gender                                                                                                    | Male                                                                                                    |                                                                                                    |
| Date of birth                                                                                                    | 01/01/10/10                                                                                                    |                                                                                                    |
| Country of hith                                                                                                    | ITALY                                                                                                    | Vorify that t                                                                                                |
| Province of birth                                                                                                    | Roma (RM)                                                                                                    |                                                                                                    |
| Town/City of birth                                                                                                    | Roma                                                                                                    | data ontoro                                                                                                  |
| Fiscal code                                                                                                    | R55MRA30A01H501I                                                                                                    | uata entere                                                                                                  |
| Frit Personal Data Lise the link to edit Personal Data                                                                                                    |                                                                                                    | are correct a                                                                                                |
| Permanent address                                                                                                    |                                                                                                    |                                                                                                    |
| ernanent address                                                                                                    |                                                                                                    | click on                                                                                                    |
| Country                                                                                                    | ITALY                                                                                                    |                                                                                                    |
| Province                                                                                                    | Como (CO)                                                                                                    | Confirm"                                                                                                    |
| Town/City                                                                                                    | Como                                                                                                    |                                                                                                    |
| ZIP CODE                                                                                                    | 22100                                                                                                    | If they are n                                                                                                |
| Locaity                                                                                                    | Ues Vollonnia                                                                                                    |                                                                                                    |
| Address<br>Street on                                                                                                    | Via varieggio<br>11                                                                                                    | correct click                                                                                                |
| Dhone number                                                                                                    | 031238209                                                                                                    |                                                                                                    |
| Current address is the same as permanent address                                                                                                    | via raunaevia<br>Y                                                                                                    | "Edit Delive                                                                                                 |
|                                                                                                    |                                                                                                    |                                                                                                    |
| Last vermanent Address Use the link to edit Permanent Address                                                                                                    |                                                                                                    | Details"                                                                                                    |
| Jenvery Details                                                                                                    |                                                                                                    |                                                                                                    |
| Correspondence address                                                                                                    | Permanent address                                                                                                    |                                                                                                    |
| Email                                                                                                    | mario.rossi@mail.it                                                                                                    |                                                                                                    |
| Mobile phone                                                                                                    | +39 3331234567                                                                                                    |                                                                                                    |
| I arres to the handling of my Decempal Data surguant to art. 7 of Leg. decree no. 196 of 20 June 2002                                                                                                    |                                                                                                    |                                                                                                    |
| agree to the humaning of my versional bata paradamic to art. 7 of deg. decree no. 150 of 50 june 2005                                                                                                    | Ŷ                                                                                                    |                                                                                                    |
| agree to the transmission of my Personal details in compliance with current legislation agree to the disclosure of my Personal details in accordance with current legislation GRO Delivery Details (Confirm)                                                                                                    | Y<br>Not available<br>Not available                                                                                                    |                                                                                                    |
| ring the transmission of my Personal data in compliance with current tigislation larges to the distribution of my Personal data in accordance with current tigislation Edit Delivery Detail: Use the link to edit Delivery Details ck Contim                                                                                                    | Y<br>Not available<br>Not available                                                                                                    | Click on "Login" to<br>continue<br>immediately with                                                          |
| Age to the transmission of my Personal details in compliance with current ligitiation large to the disclosure of my Personal details in accordance with current ligitiation           Cold Deterc (Data): Use the link to edit believe (Details           Continue                                                                                                    | Y<br>Not available<br>Not available                                                                                                    | Click on "Login" to<br>continue<br>immediately with<br>the registration to<br>the contest                    |
| right to the transfersion of my Personal data in compliance with current legislation largers to the disclosure of my Personal data in accordance with current legislation Configure (Data): Use the link to edit believe (Details Configure Configure                                                                                                    | V Not available Not available Not available Not available Not available Not available                                                                                                    | Click on "Login" to<br>continue<br>immediately with<br>the registration to<br>the contest                    |
| ye get to the transmission of my Personal details in compliance with current ligitiation largers to the disclosure of my Personal details in accordance with current ligitiation Edi Debere (Details) use the link to edit belivery Details take Confirm  VUPOCE  gistration:Registration completed  the required information has been entered correctly. To enter your new Personal Area you                                                                                                    | V<br>Not available<br>Not available                                                                                                    | Click on "Login" to<br>continue<br>immediately with<br>the registration to<br>the contest                    |
| regive to the transformed on the Personal details in accordance with current legislation large to the transformed on the Personal details in accordance with current legislation left Deliver Details the the link to eff Delivery Details link Control  Second                                                                                                    | V Not available Not available Not available Not available Not available Not available Not available Not available                                                                                                    | Click on "Login" to<br>continue<br>immediately with<br>the registration to<br>the contest                    |
| The provide the the transmission of my Personal Botal in compliance with current highlation Targene to the disclosure of my Personal details in accordance with current highlation Targene to the disclosure of my Personal details in accordance with current highlation Targene to the disclosure of my Personal details in accordance with current highlation Targene to the disclosure of my Personal details in accordance with current highlation Targene to the disclosure of my Personal details in accordance with current highlation Targene to the disclosure of my Personal details in accordance with current highlation Targene to the disclosure of my Personal details in accordance with current highlation Targene to the disclosure of my Personal details Targene to the disclosure of my Personal Acces on the current highlation Targene to the disclosure of my Personal Acces on the current highlation Targene to the disclosure of my Personal Acces on the current highlation Targene to the disclosure of my Personal Acces on the current highlation Targene to the disclosure of my Personal Acces on the current highlation Targene to the disclosure of my Personal Acces on the current highlation Targene to the disclosure of my Personal Acces on the current highlation Targene to the disclosure of the disclosure of                                                                                                    | V<br>Not available<br>Not available                                                                                                    | Click on "Login" to<br>continue<br>immediately with<br>the registration to<br>the contest                    |
| Provide the transmission of my Personal details in compliance with current ligitiation  Targene to the disclosure of my Personal details in accordance with current ligitiation  Extreme to the disclosure of my Personal details in accordance with current ligitiation  Extreme to the disclosure of my Personal details in accordance with current ligitiation  Extreme to the disclosure of my Personal details in accordance with current ligitiation  Extreme to the disclosure of my Personal details in accordance with current ligitiation  Extreme to the disclosure of my Personal details in accordance with current ligitiation  Extreme to the disclosure of my Personal details  Personal Authorization Details:  Iame                                                                                                    | We available           Not available           Not available           Not available   must login using the access keys showed below. We recommend you keeping this information safe for MARIO AARIO AARIO                                                                                                    | Click on "Login" to<br>continue<br>immediately with<br>the registration to<br>the contest                    |
| The provide the transmission of my Personal details in compliance with current ligitiation   Large to the transmission of my Personal details in accordance with current ligitiation   End Detect/Datab Use the link to edit believy Details   Confirm   Personal Authorization Completed there equired information has been entered correctly. To enter your new Personal Area you Personal Authorization Details: Lane Lane <plane< p=""> <plane< p=""> <plane< p=""> <plane<< td=""><td>V Not available Not available</td><td>furre access.</td></plane<<></plane<></plane<></plane<> | V Not available Not available | furre access.                                                                                                |
| The provide the transmission of my Personal details in compliance with current ligitiation Targets to the disclosure of my Personal details in accordance with current ligitiation Targets to the disclosure of my Personal details in accordance with current ligitiation Targets to the disclosure of my Personal details in accordance with current ligitiation Targets to the disclosure of my Personal details in accordance with current ligitiation Targets to the disclosure of my Personal details in accordance with current ligitiation Targets to the disclosure of my Personal details in accordance with current ligitiation Targets to the disclosure of my Personal details in accordance with current ligitiation Targets to the disclosure of my Personal details Targets the transmission of my Personal details Targets the transmission of transmission of transmission                                                                                                    | v Not available Not available | Click on "Login" to<br>continue<br>immediately with<br>the registration to<br>the contest<br>'future access. |
| ary events to the transmission of my Personal Botal in compliance with current highlation largers to the transmission of my Personal details in accordance with current highlation largers to the disclosure of my Personal details in accordance with current highlation largers to the transmission of my Personal details in accordance with current highlation largers to the transmission of my Personal details in accordance with current highlation largers to the transmission of my Personal details in accordance with current highlation largers to the transmission of my Personal details in accordance with current highlation largers to the transmission of my Personal details in accordance with current highlation largers to the transmission of my Personal details in accordance with current highlation largers to the transmission of my Personal details in accordance with current highlation largers to the transmission of my Personal details in accordance with current highlation largers to the transmission of my Personal details in accordance with current highlation largers to the transmission of my Personal details in accordance with current highlation largers to the transmission of my Personal Accel according to the transmission of my Personal Area you largers the transmission of my Personal Accel according to the transmission of my Personal Area you largers the transmission of my Personal Betails largers to the transmission of my Personal Accel accel largers to the transmission of my Personal Accel accel largers to the transmission of my Personal Accel accel largers to the transmission of my Personal Betails largers to the transmission of my Personal Accel accel largers to the transmission of my Personal Accel accel largers to the transmission of my Personal Accel accel largers to the transmission of transmission of my Personal Accel accel largers to the transmission of my Personal Accel accel largers to the transmission of my Personal Accel accel largers to the transmission of my Personal Accel accel largers to the transm                                                                                                    | v Not available Not available | Click on "Login" to<br>continue<br>immediately with<br>the registration to<br>the contest                    |
| rig de to the trained of any Personal details in compliance with current highlation          tage to the trained of any Personal details in accordance with current highlation         Edit Debere (Details Use the link to edit Delhery Details         Edit Debere (Details Use the link to edit Delhery Details         Edit Debere (Details Use the link to edit Delhery Details         Edit Debere (Details Use the link to edit Delhery Details         Edit Debere (Details Use the link to edit Delhery Details         Edit Debere (Details Use the link to edit Delhery Details         Edit Debere (Details Use the link to edit Delhery Details         Edit Debere (Details Use the link to edit Delhery Details         Edit Debere (Details Use the link to edit Delhery Details         Edit Debere (Details Use the link to edit Delhery Details         Edit Debere (Details Use the link to edit Delhery Details         Edit Debere (Details Use the link to edit Delhery Details Use)         Edit Debere (Details Use the link to edit Delhery Details Use)         Edit Debere (Details Use the link to edit Delhery Details Use)         Edit Debere (Details Use Use Use Use Use Use Use Use Use Us                                                                                                    | We available           Not available           Not available           Not available   must login using the access keys showed below. We recommend you keeping this information safe for MARIO ROSSI mario.rossi@mail.it mrossi25                                                                                                    | 'furre acces.                                                                                                |
| right to the transition of my Personal details in compliance with current highlation          tages to the disclosure of my Personal details in accordance with current highlation         Edit Detect/Data: Use the link to edit Dethery Details         tage to the transition of my Personal details in accordance with current highlation         Edit Detect/Data: Use the link to edit Dethery Details         tage to the transition of my Personal details in accordance with current highlation         Edit Detect/Data: Use the link to edit Dethery Details         tage to the transition of my Personal details in accordance with current highlation         Support         tage to the transition of my Personal details in accordance with current highlation         tage to the distribution         tage to the transition of my Personal details in accordance with current highlation         tage to the distribution         tage to the transition of my Personal Personal Accordance with current highlation         Personal Authorization Details:         tame         Sanny Name         Wilas         Parsonal Authorization                                                                                                    | V       Not available         Not available       Not available         Not available       Not available         Maximum State       Not available         MARIO       NOSSI         MARIO       NOSSI         mario.rossi@mail.it       mrossi25         Dottorati36.       Dottorati36.                                                                                                    | fure acces.                                                                                                  |
| y age to the transmission of my Personal details in compliance with current highlation  Tage to the transmission of my Personal details in accordance with current highlation  Extreme to the disclosure of my Personal details in accordance with current highlation  Continue  Continue  Co                                                                                                    | v Not available Not available | furreaces.                                                                                                   |

Before registering for the competition, remember to prepare all the pdf files of the evaluatable titles indicated in the competition notice for each PhD

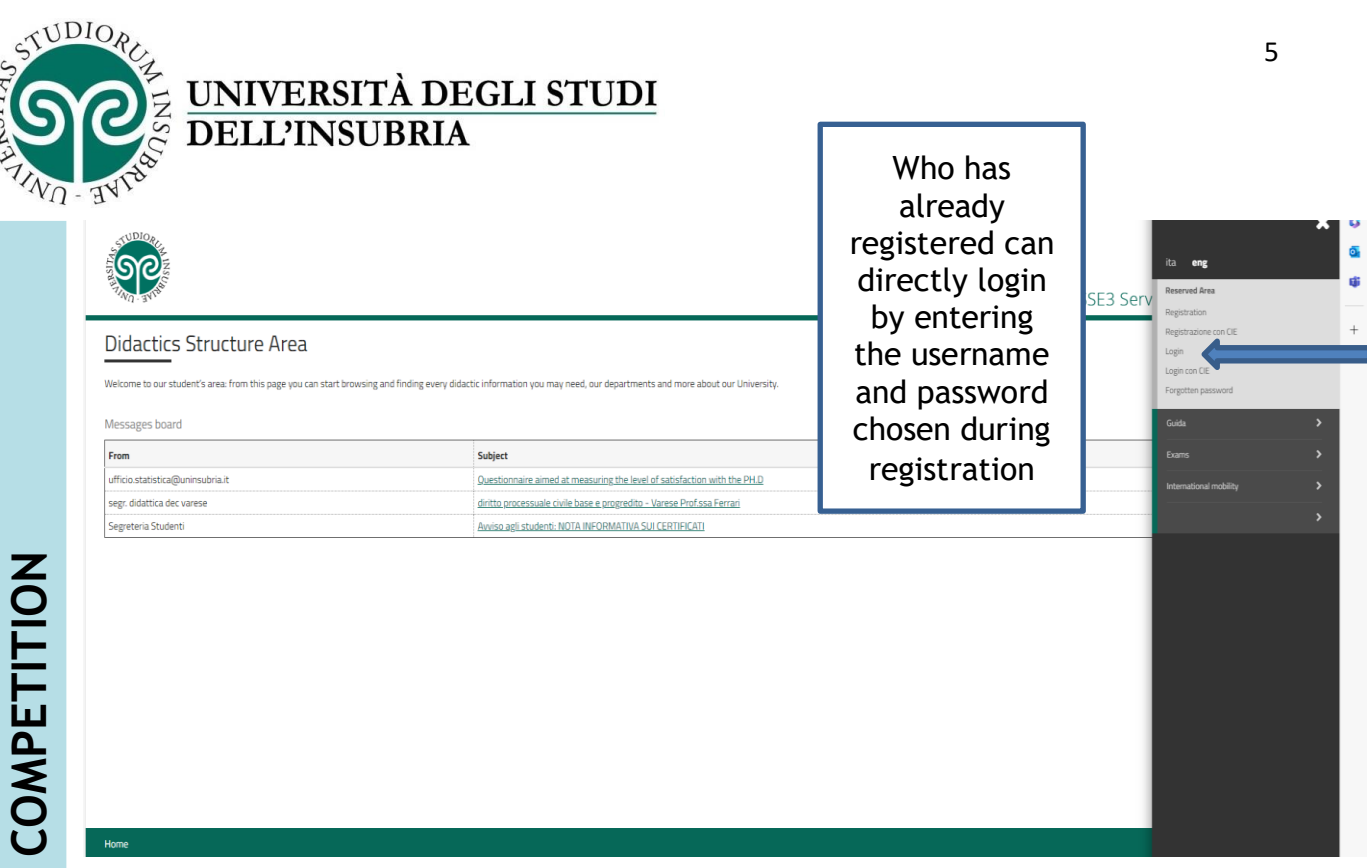

| ETITION |                           |
|---------|---------------------------|
| S COMP  | Home                      |
| HE PhD' |                           |
| AT TH   | Registered Users Area - 1 |
| NROLL   |                           |
| V TO E  |                           |
| ЧОЧ     | Home                      |

|                                                |                                                                                            | ESSE3 Serv       | ita eng<br>MANUELA-CRISTINA ABABEI                                                                        |
|------------------------------------------------|--------------------------------------------------------------------------------------------|------------------|----------------------------------------------------------------------------------------------------|
| tered Users Area - Welcome MANUELA-CRISTINA AB | ABEI<br>est news and appointments and keep yourself up to date about developments in the U | siversity world. | Reserved Area<br>Logist<br>Change Password                                                                |
|                                                | Select "Admission<br>test"                                                                 |                  | Personal data<br>Consensi Privacy<br>Thomatic channels<br>Payments<br>Concomi nasionali                   |
|                                                |                                                                                            |                  |                                                                                                    |
|                                                |                                                                                            |                  | Domanda di Walutazione Preventiva<br>Registration<br>Impegni e Prenotazioni Appuntamenti in<br>Segreteria |
|                                                |                                                                                            |                  |                                                                                                    |

Admission Procedure

Through the following pages, you can apply for a competition to be admitted to : An undergraduate or a graduate degree with limited access A residency program A PHD program A Specialization program (Master)

Se

oughout the application procedure you will be required the following information: the competition you would apply for, the personal data as recorded on the same ID you will submit on the examination day, your preferences related to courses and disactical seats [if available], the data related to the same ID you will submit on the examination day, your preferences related to courses and disactical seats [if available], the data related to the same ID you will submit on the examination day, your preferences related to courses and disactical seats [if available], the data related to the same ID you will submit on the examination day, your preferences related to courses and disactical seats [if available], the data related to the same ID you will submit on the examination data protection \* and of the General Data Protection Regulation = 2016/673, published at <u>https://www.uninsubria.https://www.uninsubria.http</u>

The following image shows the types of competitions to which you can subscribe. Click on "Admission Procedure" to proceed

ESSE3 Servizi on line

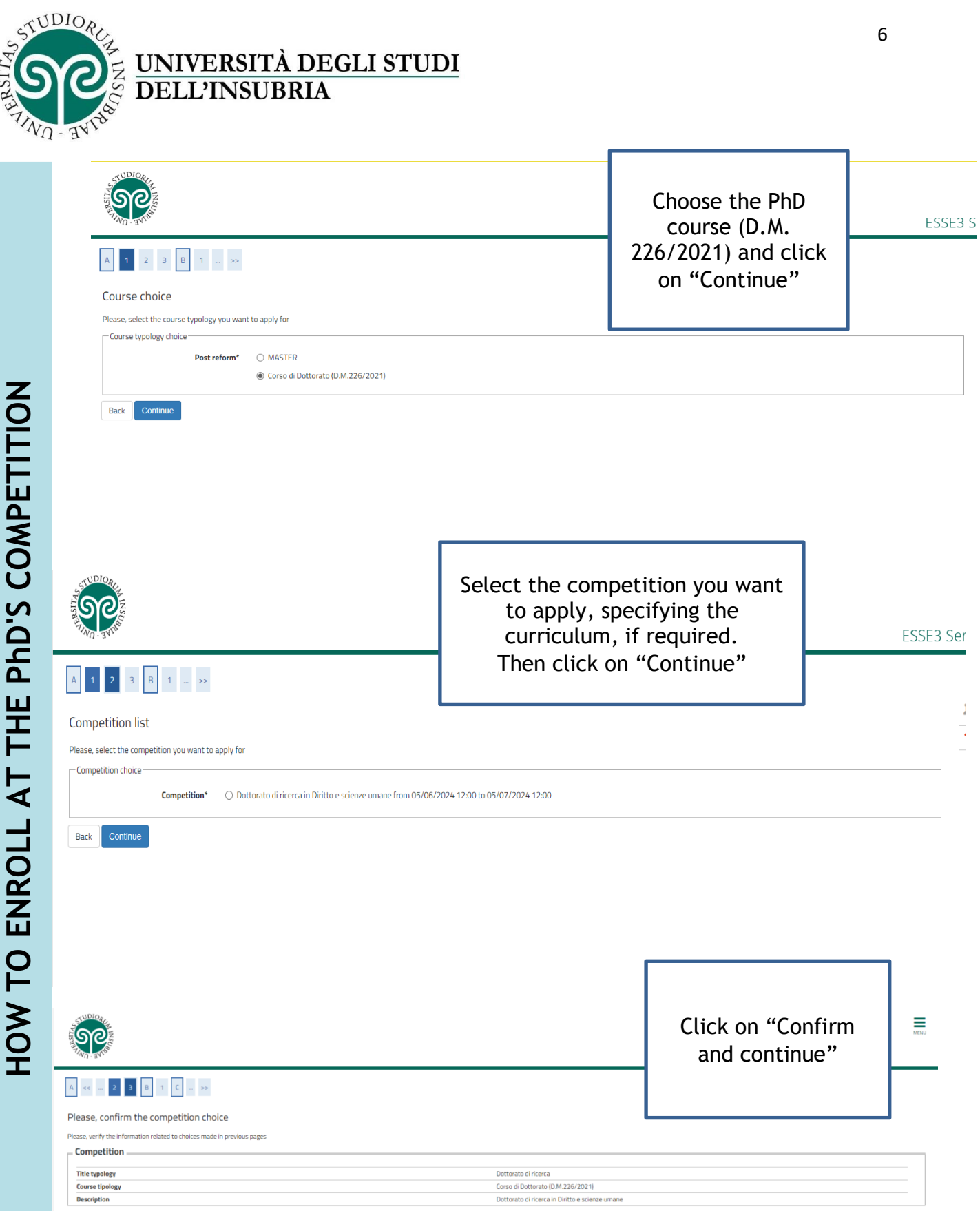

Back Confirm and continue

| STORAGE AND AND AND AND AND AND AND AND AND AND | DELL'                                                                                      | ERSITÀ DEG<br>INSUBRIA                                                                                           | <u>LI STUDI</u>                                        |                     | 7                                                |
|-------------------------------------------------|--------------------------------------------------------------------------------------------|----------------------------------------------------------------------------------------------------|--------------------------------------------------------|---------------------|--------------------------------------------------|
| A - ALAS                                        | в 1 с 1                                                                                    | 2 >>                                                                                                    |                                                        |                     | Click on<br>"Upload new<br>Identity<br>document" |
| IDs<br>This page d<br>Upload n<br>Back          | isplays the list of IDs pro-<br>ave not been uploaded<br>ew Identity document<br>Continue  | eviously uploaded, it is possible to entr<br>(ATTENTION: you must upload front a                                 | er further documents data<br>Ind back of the document) |                     |                                                  |
| COMPETI                                         |                                                                                            |                                                                                                    |                                                        | Enter the and click | required data<br>on "Continue"                   |
| This page display:<br>-ID<br>-ID<br>-ID<br>-ID  | the form for entering or n<br>ID type*<br>Number<br>Issued by<br>Issue on<br>Expiration on | Identifying the ID data Identify Card CA00000AA Comune Sesto Calende 02/01/2016 dd/mm/yyyy 01/02/2026 dd/mm/yyyy |                                                        |                     |                                                  |
| Back Contin                                     | hue                                                                                        |                                                                                                    |                                                        |                     |                                                  |

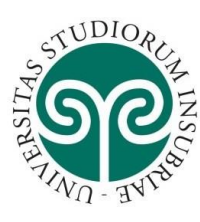

# UNIVERSITÀ DEGLI STUDI DELL'INSUBRIA

| rmary                                 | 1 2 - 9                  |                         | sterstry Card                      |       |                       | Eugend:     Detall     Modity     for Concol     for thermotion |
|---------------------------------------|--------------------------|-------------------------|------------------------------------|-------|-----------------------|-----------------------------------------------------------------|
| ued by<br>ue date                     |                          | 1                       | larese<br>11/05/2024               |       |                       |                                                                 |
| piration date                         |                          | (                       | 11/05/2028                         |       |                       |                                                                 |
| thments list<br>o attachments have be | en golaaded              | Uplicat and             | street                             |       | Click on '<br>attachr | "Upload<br>nent"                                                |
|                                       | C 1 2 - 34               |                         |                                    |       |                       |                                                                 |
| attachment (f                         | front and back)          |                         |                                    |       |                       |                                                                 |
| )                                     |                          |                         |                                    |       |                       |                                                                 |
| Unber:                                |                          |                         | Identity Card<br>AY684933          |       |                       |                                                                 |
| isued by:<br>isue date:               |                          |                         | Varese<br>01/06/2024<br>01/06/2038 |       |                       |                                                                 |
| cument details                        |                          |                         | 0170872028                         |       |                       |                                                                 |
|                                       | Title:*                  |                         |                                    |       |                       |                                                                 |
|                                       | Description:*            |                         |                                    |       |                       |                                                                 |
|                                       |                          |                         |                                    |       | Entor the             | requested                                                       |
|                                       | Attachement: Scegli file | Nessun file selezionato |                                    |       |                       | ach the                                                         |
| Continue                              |                          |                         | •                                  |       | dala, all             | ach the                                                         |
| Cominue                               |                          |                         |                                    |       | document              | and click                                                       |
|                                       | •                        |                         |                                    |       | on "Cor               | ntinue"                                                         |
|                                       |                          |                         |                                    | l     |                       |                                                                 |
|                                       |                          |                         |                                    |       |                       |                                                                 |
|                                       |                          |                         |                                    |       |                       |                                                                 |
| summary                               |                          |                         |                                    |       |                       |                                                                 |
| ID                                    |                          |                         |                                    |       |                       |                                                                 |
|                                       |                          |                         |                                    |       |                       |                                                                 |
| D typology                            |                          | Identity (              | Lard                               |       |                       |                                                                 |
| ssued by                              |                          | AY6849:<br>\/arese      |                                    |       |                       |                                                                 |
| ssue date                             |                          | 03/06/2                 | 024                                |       |                       |                                                                 |
| xpiration dat                         | te                       | 01/06/2                 | 028                                |       |                       |                                                                 |
| tachments                             | s list                   |                         |                                    |       |                       |                                                                 |
|                                       | Description              | Nome file               | A                                  | tions |                       |                                                                 |
| tle                                   |                          | 1714237293961.jpg       |                                    | 0     |                       |                                                                 |
| tle                                   | ID Card                  |                         |                                    |       |                       | Clickok                                                         |

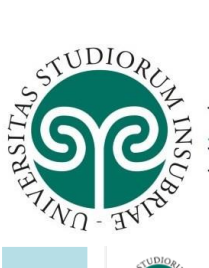

HOW TO ENROLL AT THE PhD'S COMPETITION

Back Continue

#### UNIVERSITÀ DEGLI STUDI DELL'INSUBRIA

|                                                                                                    |                                                                            |                                  |                         |                                |                                |                                |                                     | MEN |
|----------------------------------------------------------------------------------------------------|----------------------------------------------------------------------------|----------------------------------|-------------------------|--------------------------------|--------------------------------|--------------------------------|-------------------------------------|-----|
| A < − B 1 C 1 2 - >>                                                                                                    |                                                                            |                                  |                         |                                |                                | ESSE3                          | Servizi on line                     |     |
| IDs<br>This page displays the list of IDs previously uploaded, it is possible to entr                                                 | er further documents data                                                  |                                  |                         |                                |                                |                                | Legend:     Valid ID     Expired ID |     |
| ID typology         Number         Issued by           Identity Card         CA00000AA         Comune Sesto Calende                   | Issue date         Expiration date           02/01/2016         01/02/2026 | Status Nazione e                 | rmiss. Cit              | tà emiss.                      | Annexes already uploade<br>No  | d Status                       | ID details                          |     |
| Upload new Identity document                                                                                                    |                                                                            |                                  |                         |                                |                                |                                |                                     |     |
| Home                                                                                                    | Check the i<br>You are giv                                                 | identity d<br>ven the o<br>Click | ocum<br>pportu<br>on "( | ents yc<br>unity to<br>Continu | ou ente<br>o insert<br>ie"     | red befo<br>new on             | ore.<br>es.                         |     |
|                                                                                                    |                                                                            |                                  |                         |                                |                                |                                |                                     | E   |
| anguage preferences ease, choose a language for the competition or the course 1Language                                               |                                                                            |                                  |                         | Choose<br>tl<br>compe          | e the la<br>ne adm<br>tition a | nguages<br>ission<br>Ind click | of<br>on                            |     |
| Back Continue                                                                                                    |                                                                            |                                  |                         |                                | "Contir                        | nue"                           |                                     |     |
|                                                                                                    |                                                                            |                                  |                         |                                |                                |                                |                                     | FCC |
| << 4 5 D 1 E >>                                                                                                    |                                                                            |                                  |                         |                                |                                |                                |                                     |     |
| Iministrative category and disability assi<br>ase choose your administrative category for the admission of<br>idministrative category | istance choice<br>competition you are applying for and, even               | itually, request assistance f    | or disability           |                                |                                | It is po<br>re<br>assist       | ossible to<br>quest<br>ance for     |     |
| ams                                                                                                    |                                                                            |                                  |                         |                                |                                | disa                           | ability                             | F   |
| escription                                                                                                    | Туре                                                                       |                                  | Date                    | Time                           | Place                          |                                |                                     |     |
| /ritten exam                                                                                                    | Written                                                                    |                                  |                         |                                |                                |                                |                                     |     |
| iltes assessment                                                                                                    | Tiltes assessment                                                          |                                  |                         |                                | Chiastra S                     | at'Abbondio                    |                                     |     |
| Urai exam                                                                                                    | ural                                                                       |                                  |                         |                                | Chiostro Sar                   | nt Abbondio                    |                                     |     |

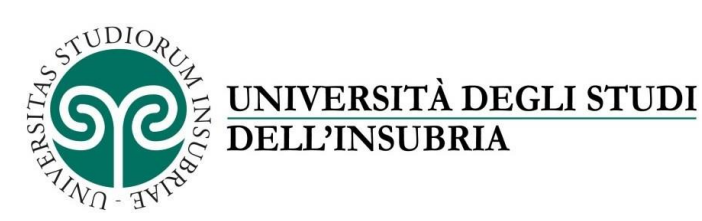

#### A << ... D 1 2 E 1 ... >>

| qualifications and documents management for the assessment                                                                  |     |                 |
|----------------------------------------------------------------------------------------------------|-----|-----------------|
| Please, declare qualifications and documents relevant for the assessment                                                    |     | Click "Yes" and |
| The chosen competition includes the following types of documents and/or qualifications relevant for the ranking evaluation: |     | then "Continue" |
| Title type                                                                                                    | Min |                 |
| Curriculum Vitae                                                                                                    | 1   | to insert the   |
| self-certification university degrees                                                                                       | 1   | titles provided |
| Self-certification undergraduates                                                                                           | 1   | titles provided |
| other titles                                                                                                    |     | in the call     |
| thesis/summary                                                                                                    | 1   | in the call     |
| publications                                                                                                    | 1   |                 |
| title list presented                                                                                                    | 1   |                 |
| autocertificazione laurea triennale                                                                                         | 1   |                 |
| progetto di ricerca                                                                                                    | 1   |                 |
| Autodichiarazione esami sostenuti                                                                                           | 1   |                 |
| Declared titles                                                                                                    |     |                 |
| No document and/or qualification has been entered                                                                           |     |                 |
| Would you like to upload additional documents and / or titles to the application form? **                                   |     |                 |
| ○ Yes                                                                                                    |     |                 |
| ○ No                                                                                                    |     |                 |
| Back Continue                                                                                                    |     |                 |

Upload the titles provided for in the form for each doctoral course indicated in the competition notice.

|                                                                                                    | Titles and documents<br>must be attached in<br>electronic PDF format.                                                     | ESSE3    |
|----------------------------------------------------------------------------------------------------|----------------------------------------------------------------------------------------------------|----------|
| Please, enter the qualification or document data Title or document detail Typology* - Title* Description | The file's name must<br>indicate the candidate's<br>surname and the type of<br>title (example:<br>rossi_curriculumvitae). | <b>`</b> |
| Annex (browse): +Select file<br>Back Continue                                                            | Check the required data and click on "Continue"                                                                           |          |

Repeat the previous steps for each title/document to be inserted. Check the information about the titles and documents entered for evaluation and once you have finished inserting the titles click "No" and then "Continue".

| <u></u>                                                                                                    |                                                                                                    | ESSE3 Servizi on line           |  |  |  |
|----------------------------------------------------------------------------------------------------|----------------------------------------------------------------------------------------------------|---------------------------------|--|--|--|
| A <- 1 2 E 1 F ->> Confirmation of qualifications and documents declaration Please, verify the entered data related to entered qualifications and documents |                                                                                                    | If the documents<br>entered are |  |  |  |
| Τγροίοgγ                                                                                                    | Titie                                                                                                    |                                 |  |  |  |
| autocertificazione laurea triennale                                                                                                    | Image: Image: | correct click on                |  |  |  |
| Autodichiarazione esami sostenuti                                                                                                    |                                                                                                    |                                 |  |  |  |
| Curriculum Vitae                                                                                                    | Curriculum Vitae                                                                                                    | "Continue"                      |  |  |  |
| progetto di ricerca                                                                                                    | progetto di ricerca                                                                                                    | •••••••                         |  |  |  |
| publications                                                                                                    | publications                                                                                                    |                                 |  |  |  |
| Self-certification undergraduates                                                                                                    | Self_certification undergraduates                                                                                                    |                                 |  |  |  |
| self-certification university degrees                                                                                                    | Self-certification university degrees                                                                                                    |                                 |  |  |  |
| thesis/summary                                                                                                    | thesis/summary                                                                                                    |                                 |  |  |  |
| title list presented                                                                                                    | title list presented                                                                                                    |                                 |  |  |  |
| Back Continue                                                                                                    |                                                                                                    |                                 |  |  |  |

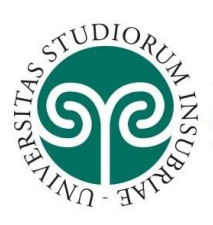

### <u>UNIVERSITÀ DEGLI STUDI</u> DELL'INSUBRIA

|                    | A << E 1 F 1 G - >> List questionnaires This page lists the questionnaires compiled                                                                                                    | Click on "Fill" t<br>the question         | o access<br>naire   |                                     | -              |
|--------------------|----------------------------------------------------------------------------------------------------|-------------------------------------------|---------------------|-------------------------------------|----------------|
|                    | Questionnaire                                                                                                    |                                           | Status              | Actio                               | ns             |
|                    | Alloggio Universitario *                                                                                                    |                                           | •                   | Fill                                | -              |
| PETITION           |                                                                                                    |                                           |                     | ESSE3 Serv                          | izi on line    |
| X                  | «-questionnaire<br>"Alloggio Universitario"                                                                                                    |                                           | Click the           | e field if v                        | /ou are        |
| Q                  | Questions marked with (') are mandatory                                                                                                    |                                           | intereste           | ed in a un                          | iversity       |
| U                  | With reference to general services, infrastructure and logistics indicate the level of agreer                                                                                                    | ment                                      | accommod            | lation* in                          | Varese or      |
| S                  | 5. Alloggio e servizi                                                                                                    |                                           | Como o              | or if you a                         | re not         |
| Q                  | Sei interessato/a ad un alloggio universitario a pagamento?*                                                                                                    |                                           | ir                  | nterested.                          | . e not        |
| Å                  | Si, sono interessato ad un alloggio universitario di busto Arsizio     Si, sono interessato ad un alloggio universitario di Como                                                                                                    | Once finished click on                    |                     |                                     |                |
|                    | Si, sono interessato ad un alloggio universitario di Varese                                                                                                    |                                           | Unce 1              | "antinuo"                           |                |
| Ψ                  | NO, non sono interessato ad alloggi universitari                                                                                                    |                                           |                     | Jontinue                            | •              |
| АТ ТН              | cancel Exit Back Continue                                                                                                    |                                           | *accommodation<br>t | n will be alloca<br>to availability | ated according |
|                    | 1014                                                                                                    |                                           |                     |                                     | MENAJ          |
| OLL                |                                                                                                    |                                           |                     | ESSE3 Servizi o                     | n line         |
| <b>IROLL</b>       | • - Questionaire     Summany Alloggio Universitario Alloggio Universitario                                                                                                    |                                           |                     | ESSE3 Servizi o                     | n line         |
| ENROLL             | • Constitutionality     • Constitutionality     • Constitutionality     • Constitutionality     • Constitutionality     • Constitutionality     • Constitutionality     • Constitutionality     • Constitutionality     • Constitutionality                                                                                                    | r                                         |                     | ESSE3 Servizi o                     | n line         |
| <b>DENROLL</b>     |                                                                                                    | [                                         |                     | ESSE3 Servizi o                     | n line         |
| <b>FO ENROLL</b>   | • Constitutional     • Constitutional     • Constitution     • Constitution     • Constitution     • Constitution     • Constitution     • Constitution                                                                                                    |                                           | Click on "C         | ESSE3 Servizi o                     | n line         |
| <b>/ TO ENROLL</b> | • Overstemmte                                                                                                    |                                           | Click on "C         | ESSE3 Servizi o                     | n line         |
| W TO ENROLL        | • Constance Is not confirmed on answered.  Confirm Continue with the application                                                                                                    |                                           | Click on "C         | ESSE3 Servizi o                     | n line         |
| HOW TO ENROLL      | • A verticianarie      • Constrainarie      • Constrainarie In the couplestion of the location "Confirm"      • The question naive is not CONFIRMED.      • A the questions have been answered.      Confirm     Confirme With the application                                                                                                    |                                           | Click on "C         | ESSE3 Servizi o                     | n line         |
| HOW TO ENROLL      | • Overstemate                                                                                                    |                                           | Click on "C         | essea servizi o                     | n line         |
| HOW TO ENROLL      | • Overtiemaire      • Contentional      • Overtiemaire      • Contentional      • Overtiemaire      • Overtiemaire      • | Si, sono interessato ad un alloggio unive | Click on "C         | essea servizi o                     | n line         |
| HOW TO ENROLL      | • Overstemmet      • Overstemmet      • Overstemmet      • Overstemmet      • Overstemmet      • Vou have finished entering the requested information, please confirm clicking the botton "Confirm".      • Vou have finished entering the requested information, please confirm clicking the botton "Confirm".      • Overstemmeter      • Preceded      • A the questionnaire is not CONFIRMED.      • A the questionnaire is not CONFIRMED.      • A the questionnaire is not CONFIRMED.      • A the questionnaire is not CONFIRMED.      • A the questionnaire is not CONFIRMED.      • Continue with the application     • Print  PAGE 1      • Alloggio e servizi      • Interessator/a ad un alloggio universitario a pagamento?      • Modity page 1                                                                                                    | Si, sono interessato ad un alloggio unive | Click on "C         | essea servizi o                     | n line         |

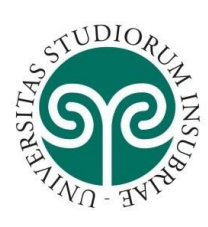

#### <u>UNIVERSITÀ DEGLI STUDI</u> DELL'INSUBRIA

| * - Guessionaire<br>Summary Alloggio UniversitarioAlloggio Universitario                                                                                                    | Click<br>"Continution<br>the appl                                                      | < on<br>ue with<br>ication" | ESSE3 Servizi on line                                            |
|----------------------------------------------------------------------------------------------------|----------------------------------------------------------------------------------------|-----------------------------|------------------------------------------------------------------|
| If you have finished entering the requested information, please confirm clicking the botton "Confirm".                                                                                                    |                                                                                        |                             |                                                                  |
| The questionnaire has been CONFIRMED.                                                                                                    |                                                                                        |                             |                                                                  |
| Continue with the application                                                                                                    |                                                                                        |                             |                                                                  |
| PAGE 1                                                                                                    |                                                                                        |                             |                                                                  |
| Sei interessato/a ad un alloggio universitario a pagamento?                                                                                                    |                                                                                        |                             |                                                                  |
|                                                                                                    | Si, sono interessato ad un allogg                                                      | tio universitario di Varese |                                                                  |
|                                                                                                    |                                                                                        | J                           | ES                                                               |
| A << E 1 F 1 G >>                                                                                                    | Click on                                                                               |                             |                                                                  |
| List questionnaires                                                                                                    | Forward                                                                                |                             |                                                                  |
| This page lists the questionnaires complied Questionnaire                                                                                                    |                                                                                        | Status                      | Actions                                                          |
| Alloggio Universitario *                                                                                                    |                                                                                        | •                           | Fill                                                             |
|                                                                                                    |                                                                                        |                             |                                                                  |
|                                                                                                    |                                                                                        |                             | ESSE3 Servizi on line                                            |
| A < 1 2                                                                                                    |                                                                                        |                             | ESSE3 Servizi on line                                            |
| Confirmation of competition choice                                                                                                    |                                                                                        |                             | ESSE3 Servizi on line                                            |
| A      Confirmation of competition choice  Please, verify the information related to previous choices  Competition                                                                                                    |                                                                                        |                             | ESSE3 Servizi on line                                            |
| Image: Second Second Secon | Dettorato di ricerca<br>Dettorato di ricerca in Diritto e scienz                       | ze umane                    | ESSE3 Servizi on line<br>Click on<br>"Complete the               |
| Confirmation of competition choice  Please, verify the information related to previous choices  Competition Title typology Description Language preference                                                                                                    | Dottorato di ricerca<br>Dottorato di ricerca in Diritto e scienz                       | ze umane                    | Click on<br>"Complete the<br>admission to                        |
| Image                                                                                                    | Dottorato di ricerca<br>Dottorato di ricerca in Diritto e scienz<br>English<br>Italian | ze umane                    | Click on<br>"Complete the<br>admission to<br>the                 |
| Confirmation of competition choice   Please, verify the information related to previous choices   Competition   Title typology   Description     Language preference   Language, 1° preference   Language, 2° preference   Language, 2° preference     Administrative category and disability assistance                                                                                                    | Dottorato di ricerca<br>Dottorato di ricerca in Diritto e scienz<br>English<br>Italian | te umane                    | Click on<br>"Complete the<br>admission to<br>the<br>competition" |

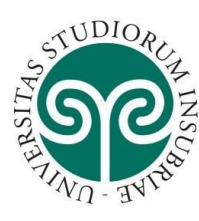

## <u>UNIVERSITÀ DEGLI STUDI</u> DELL'INSUBRIA

|   | The process for the competition registr<br>declaration of value and the course con |                                              |                        |                   |                                         |                                                |                               |                     |                                      |                 |
|---|------------------------------------------------------------------------------------|----------------------------------------------|------------------------|-------------------|-----------------------------------------|------------------------------------------------|-------------------------------|---------------------|--------------------------------------|-----------------|
|   |                                                                                    | ation has been successfully complet<br>tents | ed. Students with a fi | reign study title | only are requested to take the applicat | tion form to the Student Services Office toget | her with the following docume | nts which need to b | e translated and legalized: the grad | duation certifi |
|   | Admission competition                                                              |                                              |                        |                   |                                         |                                                |                               |                     |                                      |                 |
|   | Description                                                                        |                                              |                        |                   |                                         | Dottorato di ricerca in Diritto e scienze um   | ane                           |                     |                                      |                 |
|   | Year                                                                               |                                              |                        |                   |                                         | 2024/2025                                      |                               |                     |                                      |                 |
|   | Pre-matriculation                                                                  |                                              |                        |                   |                                         | 1                                              |                               |                     |                                      |                 |
|   | _ Administrative category a                                                        | and disability assistance                    |                        |                   |                                         |                                                |                               |                     |                                      |                 |
|   |                                                                                    | ,,                                           |                        |                   |                                         |                                                |                               |                     |                                      |                 |
|   | Administrative category                                                            |                                              |                        |                   |                                         | Con borsa di studio                            |                               |                     |                                      |                 |
|   |                                                                                    |                                              |                        |                   |                                         |                                                |                               |                     |                                      |                 |
|   | Valid for                                                                          |                                              |                        |                   |                                         |                                                |                               |                     |                                      |                 |
|   | Detail                                                                             |                                              |                        |                   | Admission deadline                      |                                                | Pre-registration deadli       | ne                  |                                      |                 |
|   | R50 - Diritto e Scienze umane                                                      |                                              |                        |                   |                                         |                                                | -                             |                     |                                      |                 |
|   |                                                                                    |                                              |                        |                   |                                         |                                                |                               |                     |                                      |                 |
|   | Exams                                                                              |                                              |                        |                   |                                         |                                                |                               |                     |                                      |                 |
|   | Description                                                                        | Typology                                     | Date                   | Time              | Place                                   | Results publication                            | Subjects                      | Status              | Grade/evaluation                     |                 |
|   | Written exam                                                                       | Written                                      |                        |                   |                                         |                                                |                               | -                   | -                                    |                 |
|   | Tiltes assessment                                                                  | Tiltes assessment                            |                        |                   |                                         |                                                |                               | -                   | -                                    |                 |
|   | Oral exam                                                                          | Oral                                         |                        |                   | Chiostro Sant'Abbondio                  |                                                |                               | -                   | -                                    |                 |
|   | Constitution for the second second                                                 |                                              | Market and a set of    |                   |                                         | · · · · · · · · · · · · · · · · · · ·          |                               |                     |                                      | 1               |
|   | Competitions nome page Print ad                                                    | hission application Payments                 | Modify registration    |                   | <b>.</b> .                              |                                                |                               |                     |                                      |                 |
| L |                                                                                    |                                              |                        | _ 7               | The registra                            | ation process                                  | has beer                      | n succ              | essfully                             |                 |
|   |                                                                                    |                                              |                        | 0                 | completed.                              | You can prir                                   | it the app                    | olicat              | ion for                              |                 |
|   |                                                                                    |                                              |                        | ā                 | admission o                             | r change reg                                   | istration.                    |                     |                                      |                 |
|   |                                                                                    |                                              |                        |                   |                                         |                                                |                               |                     |                                      |                 |
|   |                                                                                    |                                              |                        |                   |                                         |                                                |                               |                     |                                      | -               |
|   |                                                                                    |                                              |                        |                   |                                         |                                                |                               |                     |                                      |                 |
|   |                                                                                    |                                              |                        |                   |                                         |                                                |                               |                     |                                      |                 |
|   |                                                                                    |                                              |                        |                   |                                         |                                                |                               |                     |                                      |                 |
|   |                                                                                    |                                              |                        |                   |                                         |                                                |                               |                     |                                      |                 |
|   |                                                                                    |                                              |                        |                   |                                         |                                                |                               |                     |                                      |                 |

The application must be printed, signed and submitted to the Commission in the day of the first competition test.